## **Remote access to the observatory**

1/4

In this article we explain how to access our observatory remotely using the Remote Desktop Protocol (RDP).

## Linux:

For Linux users we recommend **Remmina**, which to our knowledge is available in the repositories of all major distributions. Nevertheless, the following configuration is in principle transferable to any other RDP client.

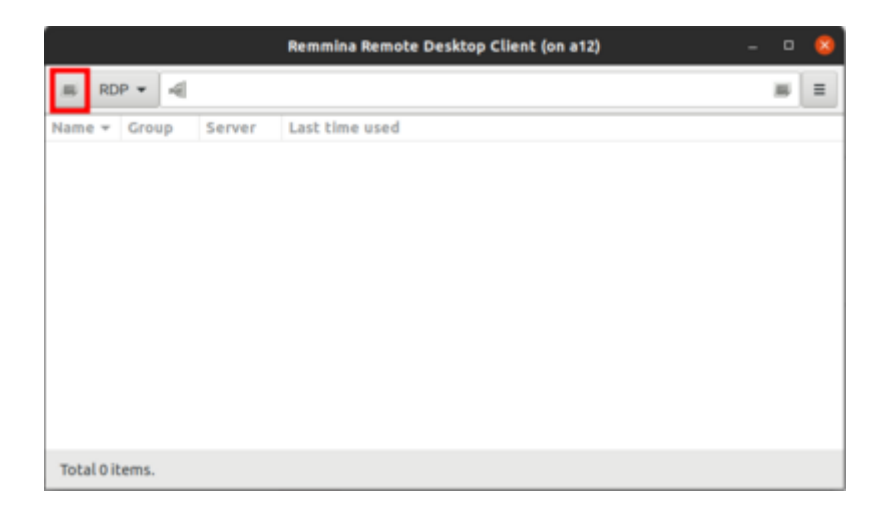

After **Remmina** has been started, the first thing to do is to create a new profile by clicking on the button in the upper left corner (see image above). The fields Name, Group, Server, Username and Password must be set (see image below). Name is the name of the profile, which can be chosen freely. Group must be set to *WORKGROUP*. Server is the IP of the Observatory Management System (OMS). The Username for daily use is *BP34\_User*. Password is self-explanatory. Server and Password will be provided on request.

|                                                | Remote           | e Desktop Preference (                           | on a12) | 8                |  |  |
|------------------------------------------------|------------------|--------------------------------------------------|---------|------------------|--|--|
| Profile<br>Name                                | Observatory Po   | tsdam                                            |         |                  |  |  |
| Group                                          | P WORKGROUP      |                                                  |         |                  |  |  |
| Protocol                                       | 🔶 RDP - Remote   | 🔶 RDP - Remote Desktop Protocol                  |         |                  |  |  |
| Pre Command                                    | command %h %     | command %h %u %t %U %p %g –option                |         |                  |  |  |
| Post Command                                   | /path/to/comm    | /path/to/command-opt1 arg %h %u %t-opt2 %U %p %g |         |                  |  |  |
|                                                |                  |                                                  |         |                  |  |  |
| Server<br>User name<br>User password<br>Domain | XXXXXX<br>BP34_1 | OC.XOOC.XOOC                                     |         | •                |  |  |
| Resolution                                     | Use              | Use client resolution Getterm 640x480            |         |                  |  |  |
| Color depth                                    | GFX AV           | /C444 (32 bpp)                                   |         |                  |  |  |
| Share folder (None)                            |                  |                                                  |         |                  |  |  |
| Disable automat                                | ic reconnection  |                                                  |         |                  |  |  |
| Cancel                                         | Save as Default  | Save                                             | Connect | Save and Connect |  |  |

If access is not via the local IP address space, an SSH tunnel must be established. To do this, you should select the SSH Tunnel tab in the profile configuration-window (see image below). After that you have to select Custom, set the server name to one of the computers of the Astro Cluster, e.g. *prakt.astro.physk.uni-potsdam.de* and use a valid user name like *castor*. If authentication is not done by public key cryptography, the Password must be set as well.

|                                                                      | Remote                                             | Desktop Preference | (on a12) | 8                |  |  |
|----------------------------------------------------------------------|----------------------------------------------------|--------------------|----------|------------------|--|--|
| Profile                                                              |                                                    |                    |          |                  |  |  |
| Name                                                                 | Observatory Pol                                    | sdam               |          |                  |  |  |
| Group                                                                | WORKGROUP                                          | WORKGROUP          |          |                  |  |  |
| Protocol                                                             | rotocol 🚸 RDP - Remote Desktop Protocol            |                    |          |                  |  |  |
| Pre Command %h %u %t %U %p %g-option                                 |                                                    |                    |          |                  |  |  |
| Post Command                                                         | d /path/to/command-opt1 arg %h %u %t-opt2 %U %p %g |                    |          |                  |  |  |
| Basic Advanced                                                       | SSH Tunnel                                         |                    |          |                  |  |  |
| Enable SSH tunnel Tunnel via loopback address Same server at port 22 |                                                    |                    |          |                  |  |  |
| Custom a12.astro.physik.uni-potsdam.de                               |                                                    |                    |          |                  |  |  |
| Character set                                                        |                                                    |                    |          |                  |  |  |
| SSH Authentication                                                   |                                                    |                    |          |                  |  |  |
| User name                                                            | castor                                             |                    |          |                  |  |  |
| SSH Agent (automatic)                                                | tic)                                               |                    |          |                  |  |  |
| Password                                                             |                                                    |                    |          |                  |  |  |
| Public key (automat                                                  | tic)                                               |                    |          |                  |  |  |
| Identity file                                                        | (None)                                             |                    |          |                  |  |  |
| Cancel                                                               | Save as Default                                    | Save               | Connect  | Save and Connect |  |  |

After saving the configuration, the connection can be established at any time by double-clicking on the corresponding entry.

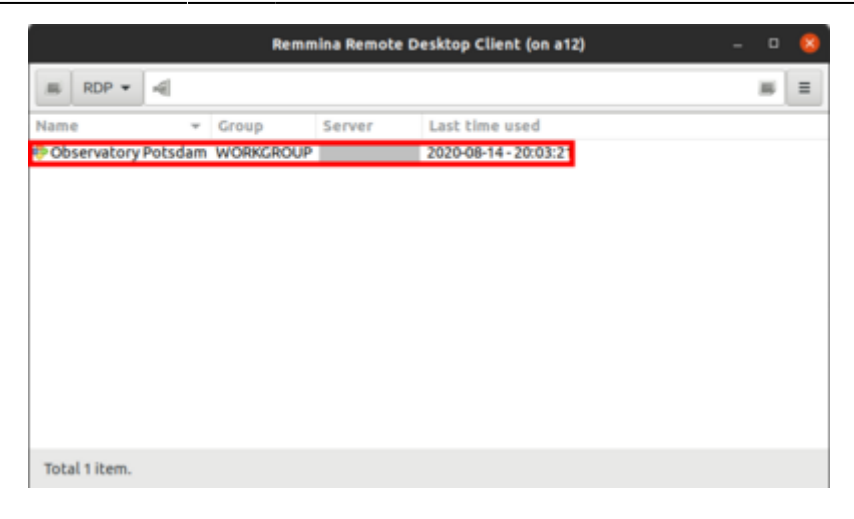

## Windows:

For Windows, **Remote Desktop Connection** from Microsoft can be used. After **Remote Desktop Connection** has been started, a new profile should be created. To do this, first click on "Show options".

| Nemote Desktop Connection —                                             |                                |         |    | $\times$ |  |
|-------------------------------------------------------------------------|--------------------------------|---------|----|----------|--|
| <b>N</b>                                                                | Remote Desktop<br>Connection   |         |    |          |  |
| Computer:                                                               | Example: computer.fabrikam.com | n ~     | ]  |          |  |
| User name:                                                              | None specified                 |         |    |          |  |
| The computer name field is blank. Enter a full remote computer<br>name. |                                |         |    |          |  |
| Show O                                                                  | ptions                         | Connect | He | lp       |  |

Afterwards the IP or the URL of the Observatory Management System (OMS) can be entered under Computer. Furthermore the User name must be set, which is composed of the computer name and the account name as follows:

## DESKTOP-6QQIP9S\BP34\_User

The name of the computer and account is DESKTOP-6QQIP9S and BP34\_User, respectively.

The IP and password will be provided upon request.

If the credentials are to be saved, the option Allow me to save credentials must be activated.

| Nemote Desktop Connection |                                                                                                    |                                                                           | <u></u>                              |           | × |
|---------------------------|----------------------------------------------------------------------------------------------------|---------------------------------------------------------------------------|--------------------------------------|-----------|---|
| <b>A</b>                  | Remote Desk<br>Connectio                                                                                                    | top<br>n                                                                  |                                      |           |   |
| General                   | Display Local Resources<br>settings<br>Enter the name of the rer<br>Computer:<br>User name: DESKTO<br>You will be asked for creating<br>Allow me to save creating | Experience<br>note computer<br>P-6QQIP9S\B<br>dentials when y<br>Jentials | Advanced<br>P34_Admin<br>you connect | · · ·     | ] |
| Connec                    | ction settings<br>Save the current connector.<br>Save Save                                                                                                    | tion settings to<br>Save As                                               | an RDP file                          | or open a | a |

The connection can be established by clicking on Connect. You will then be asked for the credentials. If entered correctly, the connection will be established.

Unfortunately **Remote Desktop Connection** does not support tunneling into the university network via SSH or any other free software. From outside the university network a connection has to be established, e.g., via a SSH tunnel. For this purpose a SSH client like **PuTTY** is recommended. We will not go into further details on how to configure this, since detailed instructions are already available on the Internet (see e.g. www.saotn.org).

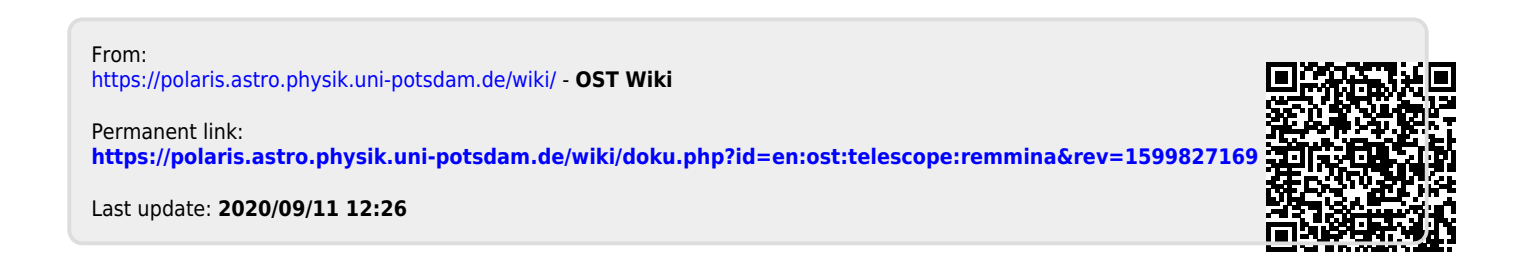